## Зайдите на страницу нашего учреждения на сайте «Навигатор дополнительного образования детей Бурятии»

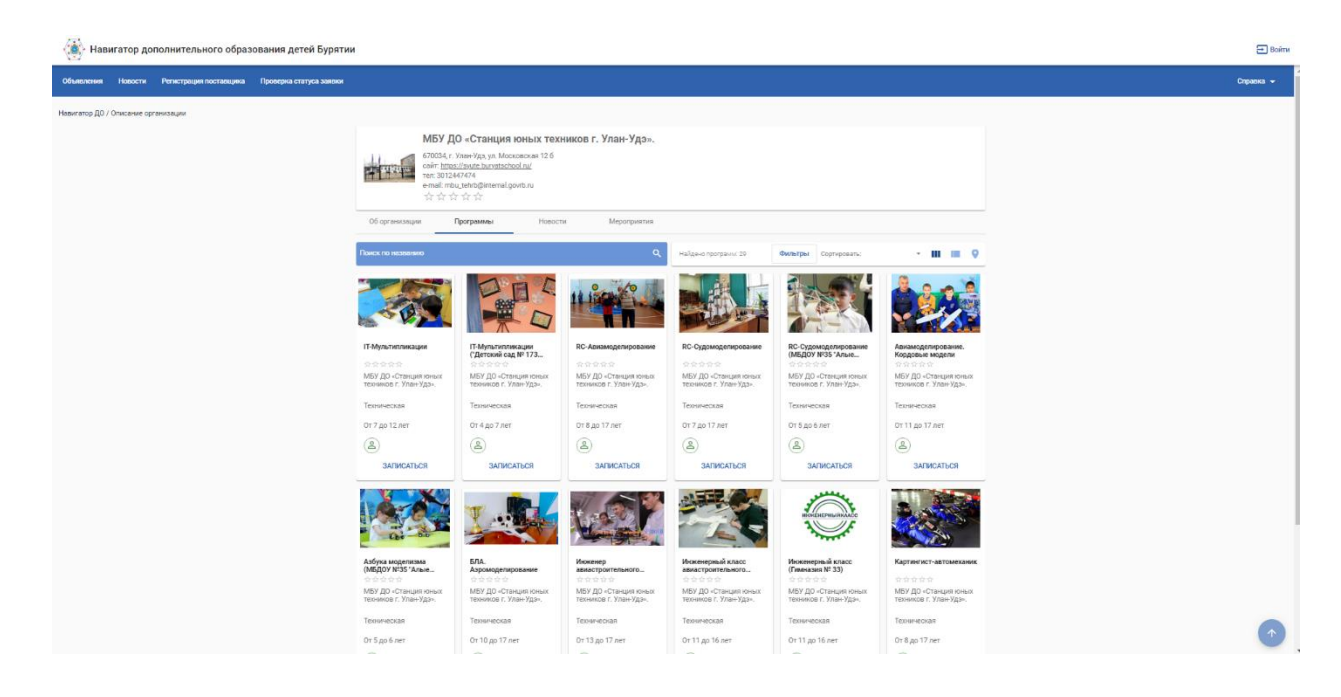

dod.obr03.ru/additional-education/organizations/1884?tab=Programs

На открывшейся странице выберите «Программы». Выберите желаемое объединение и кликните «Записаться».

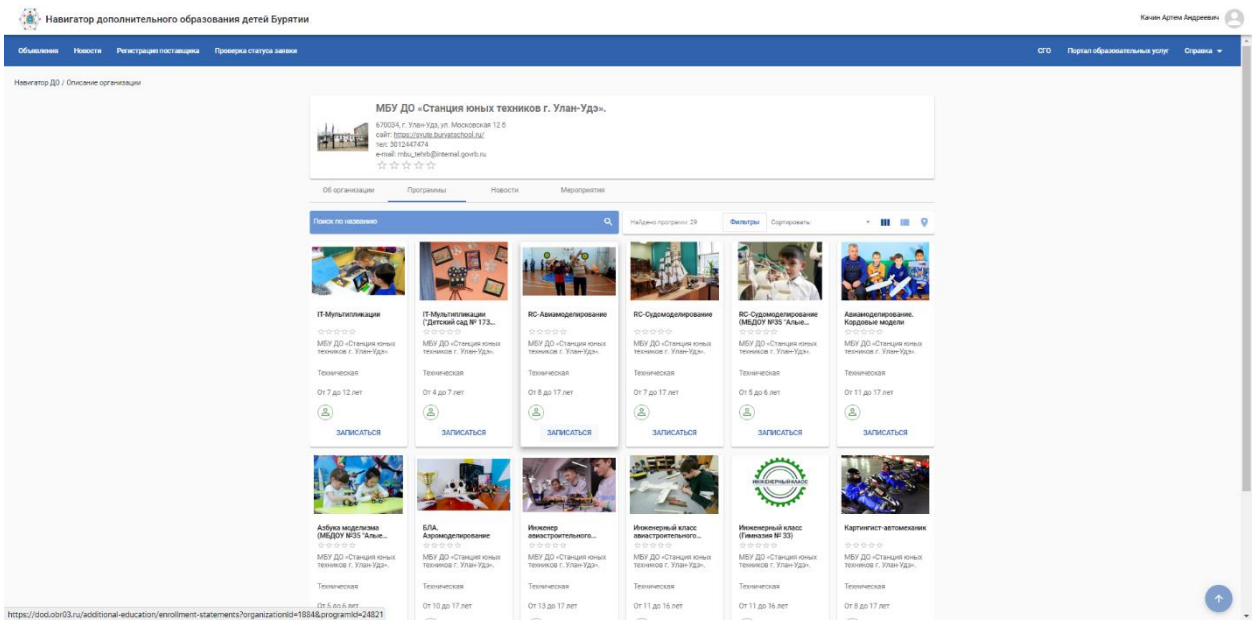

Выберите группу и способ оплаты (Бюджет).

|                                                           | сведения о программе |
|-----------------------------------------------------------|----------------------|
| <sup>Организация</sup><br>МБУ ДО «Станция юных техников г | . Улан-Удэ».         |
| Программа<br>RC-Авиамоделирование                         |                      |
| Группа<br>3 RC-Авиамоделирование                          |                      |
| Предпочитаемый способ оплаты *<br>Биоликат                |                      |

## Заполните данные заявителя (родители, опекуны).

| Заяв                                                                                                    | итель                                                                                                    |
|----------------------------------------------------------------------------------------------------|----------------------------------------------------------------------------------------------------|
| Фамилия *                                                                                                    | Удостоверение личности                                                                                                    |
| Вверите корректную фамилию. Только кириллица, «пробел» или чдефис» (до и после дефиса пробелы не допускаются),                                         | <sup>Тип</sup> документа <sup>в</sup>                                                                                                    |
| максимальная длина 50 симаолов.                                                                                                    | Паспорт гражданина РФ ~                                                                                                    |
| Имя *<br>Веедите карректное имя. Только кириллица, «пробел» или чдефис» (до и после дефиса пробелы не допускаются),<br>максимальная длина 30 омлаолов. | Cepus *<br>1111                                                                                                    |
| Отчество                                                                                                    | Номер *                                                                                                    |
| При наличии заполняется обязательно                                                                                                    | Поле должно содеркать число из 6 цифр                                                                                                    |
| Дата рождения * 🖸                                                                                                    | Кем выдан *                                                                                                    |
| Взерите корректную дату не больше текущей. Формат: ДД.ММ.ГГГГ                                                                                          | Максимальная длина 400 симеолов.                                                                                                    |
| Место рождения                                                                                                    | Дата Выдачи *  Ведите корректную дату не больше текущей. Формат: ДД.ММ.ГГГГ Кад подразделения * Поле может содержать шифры в формате ХОХХООХ. |

## Заполните данные ребенка, которого хотите записать.

|                                     | Ребёнок                   |
|-------------------------------------|---------------------------|
| Основания полномичий *<br>Родитель  | -                         |
| Фамилия *                           | Удостоверение личности    |
| Имя *                               | Свидетельство в рождении  |
| Отчество                            | Серия *                   |
| При наличии заполняется обязательно | —— Номер *                |
| Дата рождения *                     |                           |
| Место рождения *                    | Кем выдан *               |
|                                     | Дата выдачи *             |
| Специализация по здоровью *         | ✓<br>Номер актовой записи |
|                                     |                           |

Заполните данные адреса регистрации и проживания. Если адрес регистрации и проживания совпадают, нажмите на синюю кнопку.

| Ад                                                            | pec                                                           |
|---------------------------------------------------------------|---------------------------------------------------------------|
| Адрес регистрации                                             | Адрес проживания                                              |
| Perion *                                                      | Регион *                                                      |
| Район                                                         | Район                                                         |
| при жиличи алиличется областельно<br>Город/Населённый пункт * | тря наличи заполнается орванельно<br>Город/Населённый пункт * |
| Улица *                                                       | Улица *                                                       |
| Дом *                                                         | <u>Дом*</u>                                                   |
| Строение                                                      | Строение                                                      |
| Корпус                                                        | Корпус                                                        |
| Квартира                                                      | Квартира                                                      |
| Адрес регистрации совпадает с адресом проживания              |                                                               |

Загрузите необходимые документы (паспорт родителя, свидетельство о рождении ребенка, справка о состоянии здоровья и т.д). Заполните вашу контактную информацию (электронная почта и номер телефона).

| Документы                                                                                                    |
|----------------------------------------------------------------------------------------------------|
| Можно загрузить не более 5 файлов. Загружаемый файл должен быть не более 20 МБ, а также соответствовать одному из форматов: pdf, jpg, png, doc, docx, tiff, zip<br>Документы не загружены<br><u>Загрузить документ</u> |
| Контактная информация                                                                                                    |
| E-Mail                                                                                                    |
| Terebou<br>+7 ()                                                                                                    |
| Выберите хотя бы один способ связи и заполните соответствующее поле                                                                                                    |

## Поставьте галочку и нажмите «Отправить заявку».

| О@mail<br>Телефон<br>+7 (777) 777-77-77                      | О@mail<br>Телефон<br>+7 (777) 777-77-77  |
|--------------------------------------------------------------|------------------------------------------|
| Телефон<br>+7 (777) 777-77-77                                | Телефон<br>+7 (777) 777-77-77            |
| +7 (777) 777-77-77                                           | +7 (777) 777-77-77                       |
| Ознакомлен и принимаю условия Соглашения                     |                                          |
| <ul> <li>Ознакомлен и принимаю условия Соглашения</li> </ul> |                                          |
| Ознакомлен и принимаю условия Соглашения                     |                                          |
| Conditional of the particular years bank Conditional and     | Ознакомлен и принимаю условия Соглашения |